# **HI-KUMO: WIFI SOLUTION**

With Hi-Kumo, control your Hitachi heat pump from anywhere. Specially designed for end users, this solution is made to increase your comfort, ease your installation management and save energy. Connect your RAC indoor unit to your house WiFi network using the SPX-WFG01 gateway, and get control from your smartphone with Hi-Kumo app !

## CONNECT YOUR SPX-WFG01 GATEWAY TO YOUR INDOOR UNIT :

To connect the gateway, you need to open your unit, plug the connection wire directly on the indoor unit's electronic card.

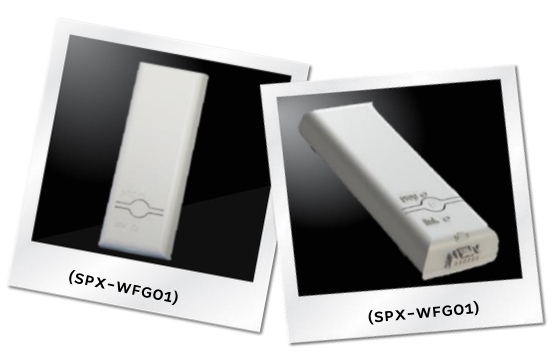

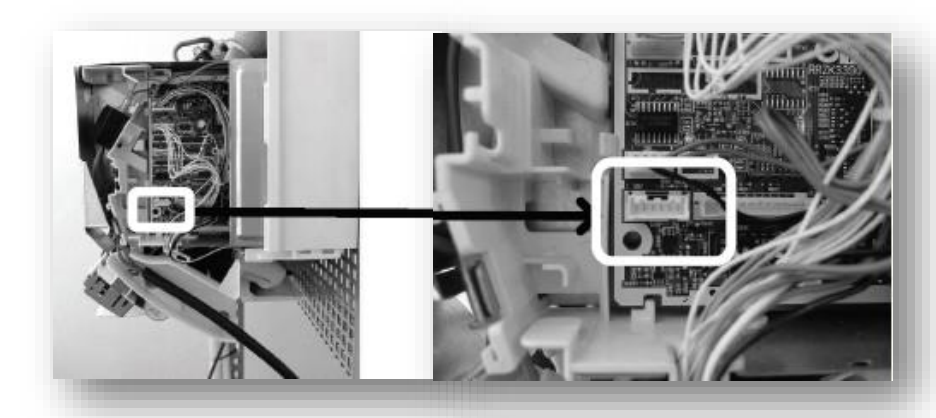

## CREATE AN ACCOUNT WITH WIFI SOLUTION :

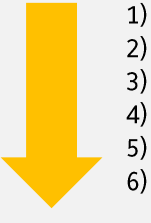

- ) Install the Gateway, connect wire to your Indoor Unit
- !) Install the Hi-Kumo App and select "Create account"
- ) Follow the Wizard (detection is automatic)
- ) Select an Indoor unit, then follow the Wizard.
- 5) input the security code you've received by mail
- Use the App and control your unit

Once your account is created with a WiFi gateway, you can add other RAC units controlled by WiFi devices, up to **10 units** per account. In case you would like to control an Air to Water Yutaki unit, the Hi-box solution should be used.

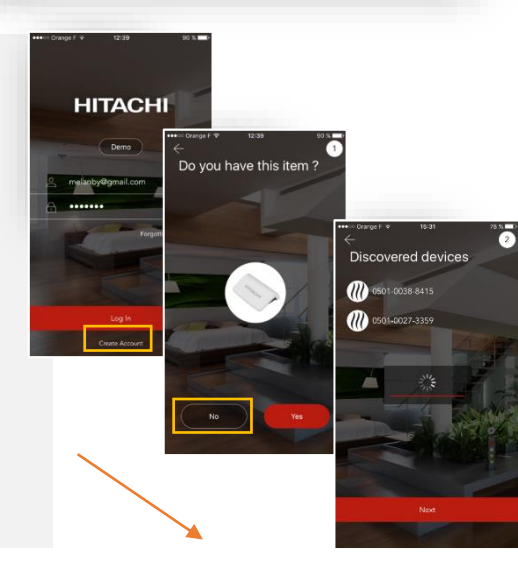

## HITACHI SPX-WFGO1 GATEWAY IS COMPATIBLE WITH RAC UNITS :

| Туре             | Ref        | Serial number     |
|------------------|------------|-------------------|
| 14/- II          | RAK-18PSB  | From 000134~      |
| Wall             | RAK-25PSB  | From 000298~      |
| Fremun           | RAK-35PSB  | From 000886~      |
| Wall Hi-End      | RAK-18QXB  | From 003073~      |
|                  | RAK-25RXB  | From 002842~      |
|                  | RAK-35RXB  | From 002716~      |
|                  | RAK-50RXB  | From 001358~      |
| Wall<br>Standard | RAK-15QPB  | From 004642~      |
|                  | RAK-18RPB  | From 011497~      |
|                  | RAK-25RPB  | From 019270~      |
|                  | RAK-35RPB  | From 018330~      |
|                  | RAK-50RPB  | From 005087~      |
|                  | RAK-35RPC  | From 000001~      |
|                  | RAK-50RPC  | From 000001~      |
| Wall Entry       | RAK-18PEC  | From 000001~      |
|                  | RAK-25PEC  | From 000001~      |
|                  | RAK-35PEC  | From 000001~      |
|                  | RAK-50PEC  | From 000001~      |
|                  | RAK-10PECI | From 000001~      |
|                  | RAK-14PECI | From 000001~      |
|                  | RAK-20PECI | From 000001~      |
|                  | RAK-25PECC | From 000001~      |
|                  | RAK-35PECC | From 000001~      |
|                  | RAK-50PECC | From 000001~      |
|                  | RAS-E10HB  | From 005140~      |
|                  | RAS-E14HB  | From 009846~      |
|                  | RAS-K10HCG | From 001808~      |
|                  | RAS-K14HCG | From 002440~      |
|                  | RAS-E10HC  | From 000001~      |
|                  | RAS-E14HC  | From 000001~      |
| Duct             | RAD-18QPB  | From 1663092275 ~ |
|                  | RAD-25QPB  | From 1663092310 ~ |
|                  | RAD-35QPB  | From 1663092325 ~ |
|                  | RAD-50QPB  | From 1673092335 ~ |
|                  | RAI-25QPB  | From 1673552528 ~ |
| Cassette         | RAI-35QPB  | From 1673552682 ~ |
|                  | RAI-50QPB  | From 1643491868 ~ |
|                  | RAF-25RXB  | From 000996 ~     |
| Floor Hi-End     | RAF-35RXB  | From 000955 ~     |
|                  | RAF-50RXB  | From 000968 ~     |

# **HI-KUMO : WIFI SOLUTION**

### ADD AN INDOOR UNIT USING WIFI GATEWAY :

- 1) **Go to "Manage Devices"** menu (in the main menu of your Hi-Kumo app)
- 2) Select the Smart Config procedure, accessible from the "Manage Devices" menu, you will have to follow a Wizard working the same way as the "Create an Account" one.
- 3) Check the PROG LED on the gateway you want to add. In SmartConfig mode, the LED must be orange flashing quickly (2 times / second). If it's not, press the PROG button until it becomes orange (15 secs)
- 4) **Inform your WiFi password**, the app will detect automatically indoor units. PROG LED will be orange flashing slowly, then turning green to end as fixed green (which means the product is connected).
- 5) Once the procedure is finished, indoors units discovered are shown.

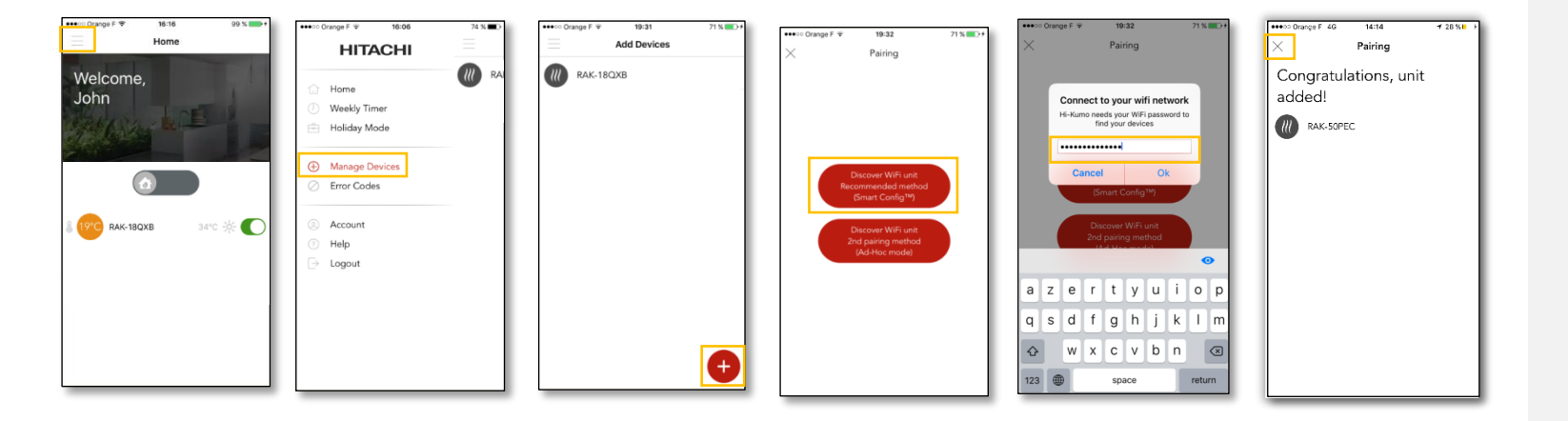

## IN CASE SMART CONFIG ISN'T SUCCESSFUL, THE SECONDARY PROCEDURE CAN BE USED :

- 1) Get logged in to your account normally and select the second pairing procedure in the "Manage Devices" menu.
- 2) Set the gateway in Ad-Hoc mode (Pushing PROG button during 7 seconds)
- 3) Connect your Smartphone to the WiFi generated by the gateway, keeping Hi-Kumo app connected to your account
- 4) Follow the steps of the 2<sup>nd</sup> pairing method from Hi-Kumo app.

| PROG LED STATUS | DESCRIPTION                                                 | HOW TO SET                         |
|-----------------|-------------------------------------------------------------|------------------------------------|
| Flashing red    | The product is awaiting direct connection to the smartphone | Press PROG button during 7 seconds |
| Fixed red       | The product is directly connected to the smartphone         | Automatic                          |

## HITACHI SPX-WFG01 GATEWAY INFORMATION : PROG LED IN SMARTCONFIG

#### 

**Rapid orange flashing** (2 flashes per second) : The product is awaiting pairing via a smartphone.

Set it by pressing the PROG button during 15 seconds

#### \_\_\_\_

**Slow orange flashing** (1 flash per second) : The product is attempting to connect to the WiFi network.

#### \_ \_ \_ \_ \_ \_ \_

**Slow green flashing** : The product is connected to the WiFi network and attempting to connect to the server

**Fixed green** : The product is fully connected and awaiting an order from the smartphone

#### ......

**Rapid green flashing** : The product is connected to the WiFi network and awaiting an order from the smartphone (local mode).